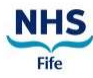

### Quick Reference Card Orion Health and Social Care Clinical Portal

#### **Person Search**

You will be able to access portal by pasting this link into your browser <u>https://orionportal.fife.scot.nhs.uk/concerto/Login.htm</u> - any browser can be used as long as it's up to date. Once logged in you will be on the **User Homepage**.

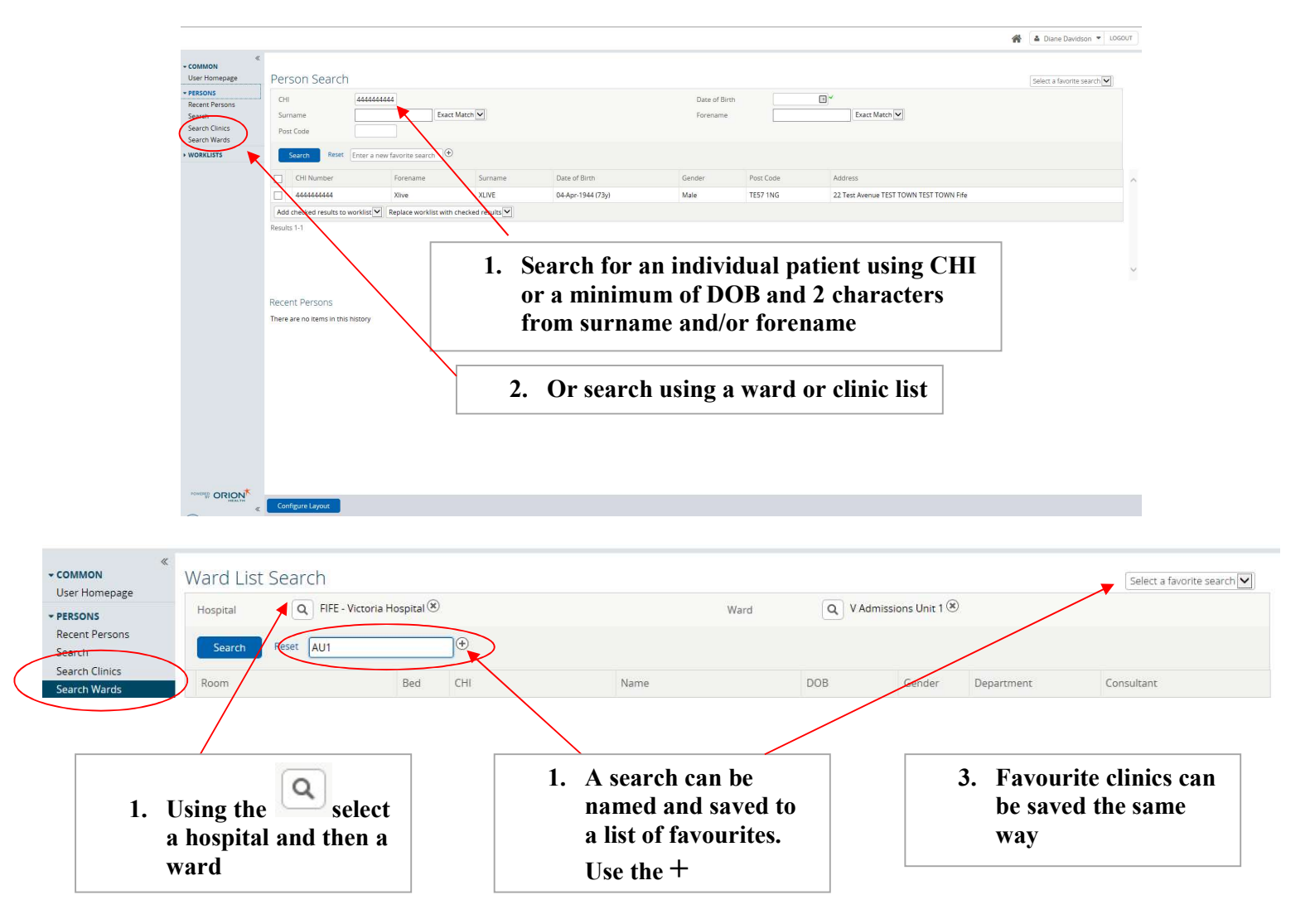

# Quick Reference Card

### Orion Health and Social Care Clinical Portal

Q: I've found my patient so how do I view the clinical information? A: Click on the patient and the patient summary page loads:

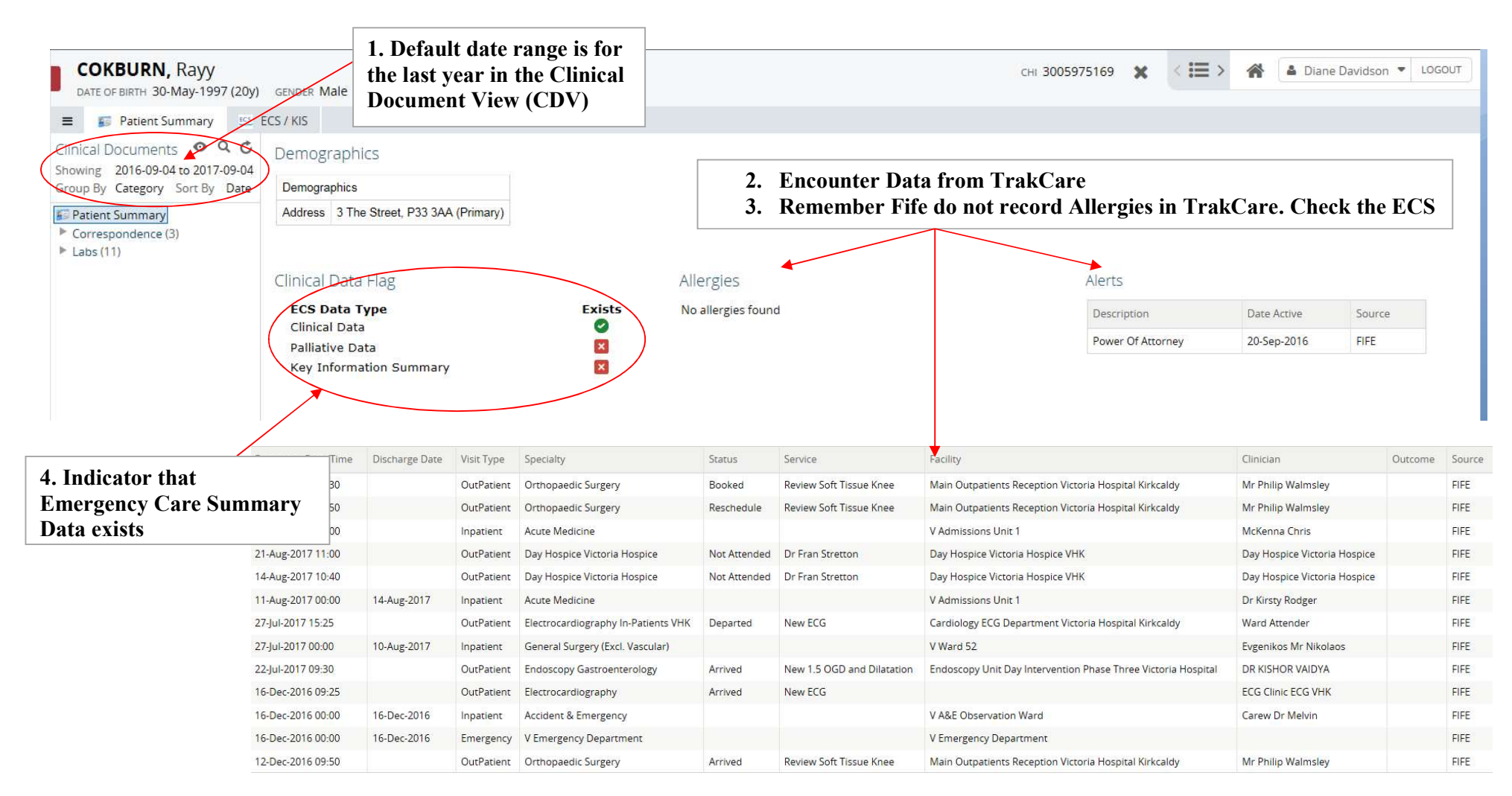

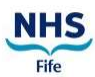

#### Q: How do I view more than the last year's documents?

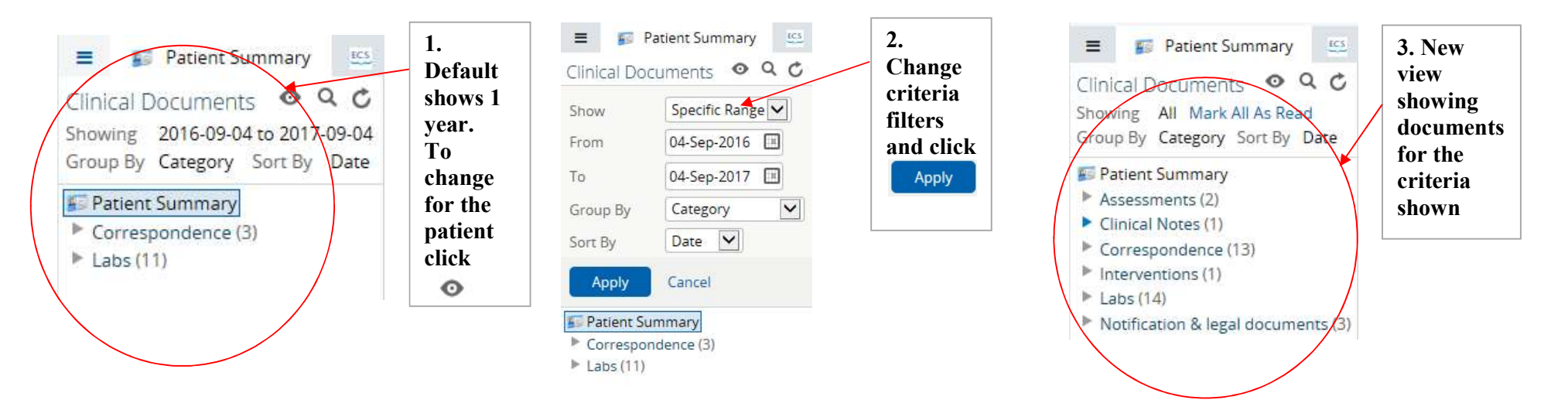

Q: How can I change the default view in the patient summary so that documents are listed by specialty for every patient?

Click User Name and select User Settings. Change options CDV Group By. Select Service. Click Update preferences. New view now shows by specialty.

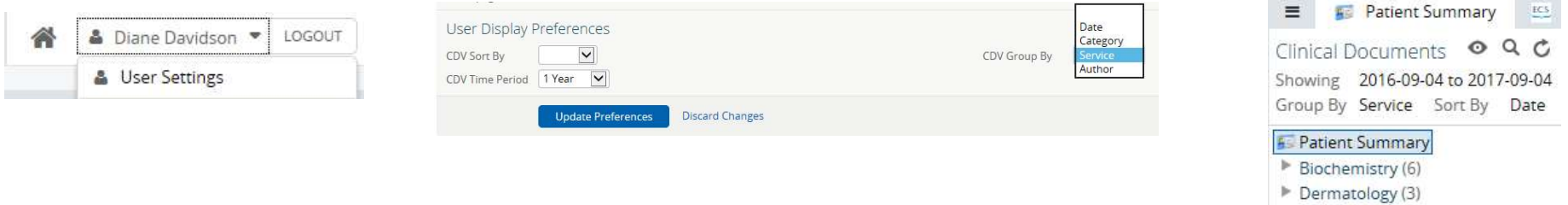

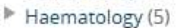

## Quick Reference Card Orion Health and Social Care Clinical Portal

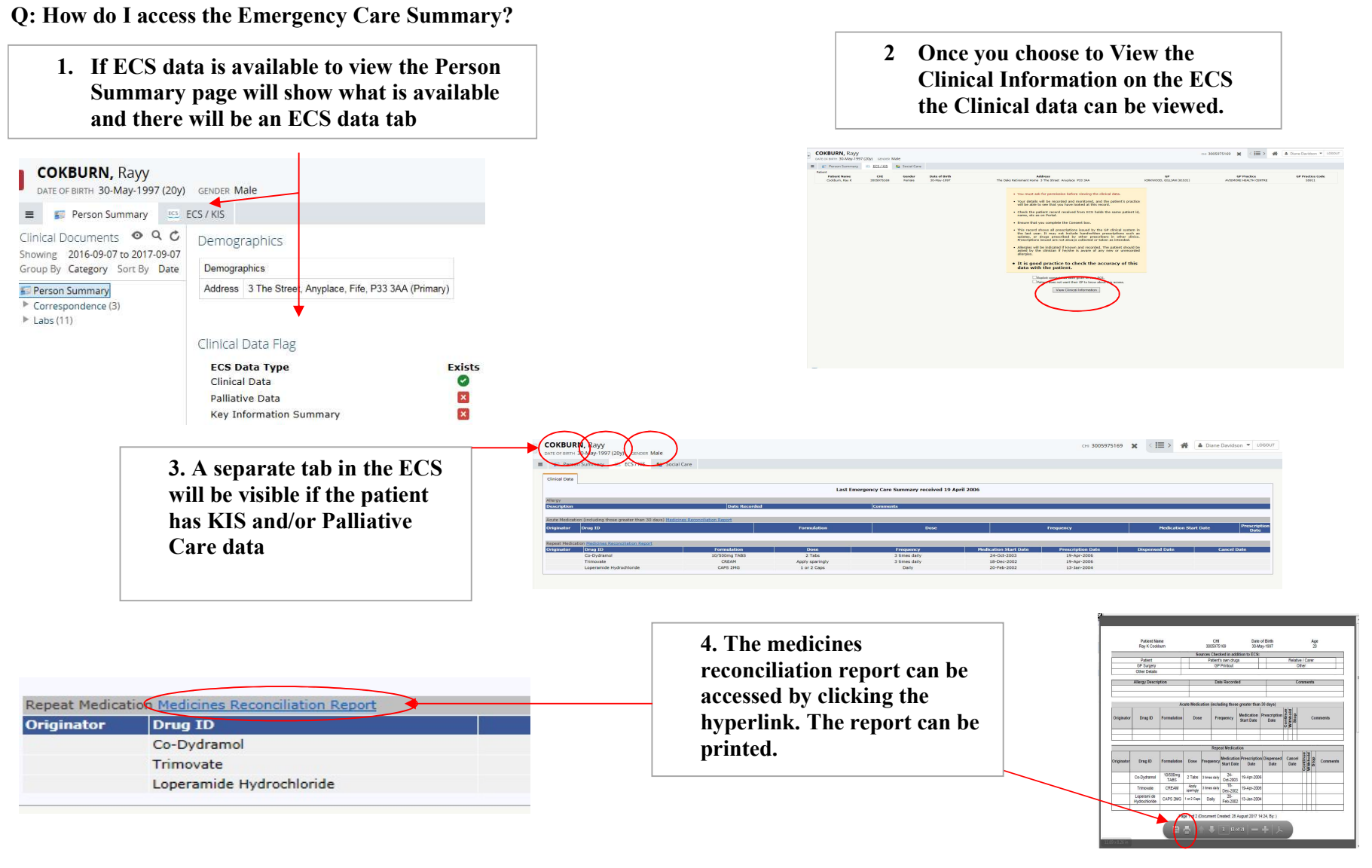

# Quick Reference Card

## Orion Health and Social Care Clinical Portal

Q: I want to create my own patient list is this possible? A: Yes. Work-lists are user defined and patients can be added and removed as required.

|                                                                                                    | ✓ COMMON                                                                         | Constant                                                                                                    |                                                   |                                                                                                    |                                     |                          | 3005975169                                                                   | Rayy                                  | Co            |
|----------------------------------------------------------------------------------------------------|----------------------------------------------------------------------------------|----------------------------------------------------------------------------------------------------|---------------------------------------------------|----------------------------------------------------------------------------------------------------|-------------------------------------|--------------------------|------------------------------------------------------------------------------|---------------------------------------|---------------|
| 1. Search for the patient on the<br>User Homepage. Tick the<br>box to the left of the patient<br>name. Select the Worklist<br>you want to add the patient<br>to | User Homepage                                                                    | Erson Search CHI Surname Cokburn Exact Match Post Code  Search Reset Enter a new favorite search CHI Number Forename |                                                   |                                                                                                    | Surname                             |                          | Add checked results to<br>Red<br>Blue<br>Yellow<br>Green<br>Orange<br>Purple | worklist Replace worklist with chec   | ked results 🔽 |
|                                                                                                    |                                                                                  | Add checked results to w                                                                                             | Replace                                           | WY                                                                                                    | Cokburn<br>sults                    |                          |                                                                              |                                       |               |
| 2. To rename your worklist<br>select the list of available<br>lists. A maximum of 6 are<br>available to each user                                               | COMMON     User Homepage     PERSONS     WORKLISTS     Red     Orange     Yellow | * Bluer                                                                                                    | CHI<br>3005975169<br>111111111<br>tove None       | Other Identifier<br>0<br>0<br>selected                                                                                                    | Name<br>COKBURN, Rayy<br>FOOT, Sore | Gender<br>Male<br>Female | Date of Birth (Age)<br>30-May-1997 ( 20 years )<br>22-Feb-1922 ( 95 years )  | ¢:<br>-<br>-                          |               |
| COKBURN, Rayy                                                                                                    | Green<br>Blue<br>Purple                                                          | Showing                                                                                                    | 2 of 2<br>3.                                      | To remove a patient: tick<br>beside the patient name to<br>Remove will display in bo<br>can be selected.                                     |                                     |                          | ne box<br>select.<br>and                                                     |                                       |               |
| Red     Summary     ES       Blue     Its     Q       Yellow     06 to 2017-09-06       Sort By     Date                                                        | 4.                                                                               | Alternativ<br>click the<br>Patient ca<br>required.                                                                   | vely, with<br>- and sele<br>n be addo<br>Once add | ely, with a patient already selected<br>and select the Worklist to add to.<br>be added to more than one if<br>Once added to the Worklist the |                                     |                          | COKI<br>DATE OF                                                              | BURN, Rayy<br>BIRTH 30-May-1997 (20y) |               |
| Orange (3)                                                                                                    |                                                                                  | worklist colour shows. To remove click the colour bar.                                                               |                                                   |                                                                                                    |                                     | ne                       |                                                                              |                                       |               |

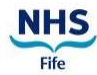